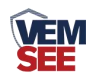

# 人防风量测量仪 (485型)

## SN-3001-RFS-\*-DC-N01 Ver 2.0

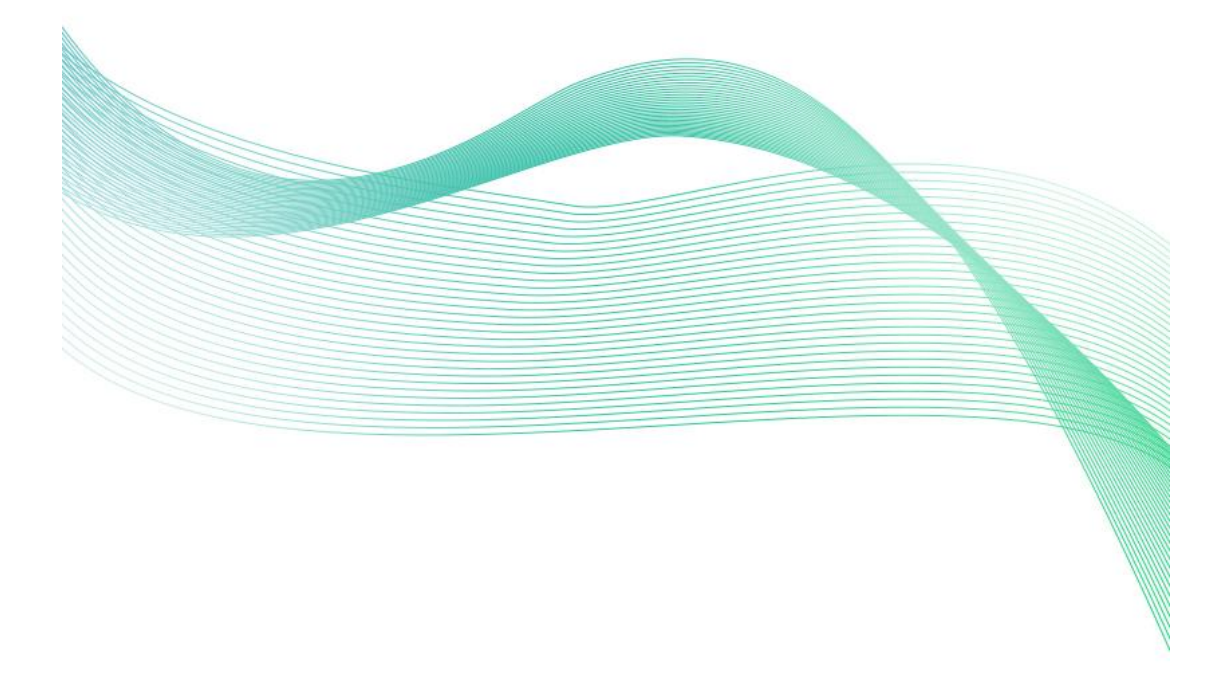

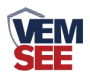

| 第 | 1 章 产品简介        | 3  |
|---|-----------------|----|
|   | 1.1 产品概述        | 3  |
|   | 1.2 功能特点        | 3  |
|   | 1.3 主要参数        | 3  |
|   | 1.4 系统框架图       | 4  |
|   | 1.5 产品选型        | 5  |
| 第 | 2 章 硬件连接        | 6  |
|   | 2.1 设备安装前检查     | 6  |
|   | 2.2 接口说明        | 6  |
|   | 2.2.1 传感器接线     | 6  |
|   | 2.3 安装方式        | 6  |
| 第 | 3 章 配置软件安装及使用   | 7  |
|   | 3.1 传感器接入电脑     | 7  |
|   | 3.2 传感器监控软件的使用  | 8  |
| 第 | 4 章 通信协议        | 8  |
|   | 4.1 通讯基本参数      | 8  |
|   | 4.2 数据帧格式定义     | 9  |
|   | 4.3 寄存器地址       | 9  |
|   | 4.4 通讯协议示例以及解释1 | 10 |
| 第 | 5章 面板及按键说明      | 11 |
|   | 5.1 面板显示        | 11 |
|   | 5.2 按键操作说明      | 11 |
| 第 | 6 章 常见问题及解决方法1  | 13 |

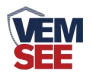

## 第1章产品简介

#### 1.1 产品概述

该传感器式针对管道风速测量而设计,自主研发的高精度风速测量单元,反 应灵敏,能快速准确地测量微小风速,稳定性好、漂移小、精度高。该传感器同 时能根据设置测量的管道截面积计算实时风量值。管道式安装方式,现场安装方 便,产品采用抗干扰电路设计,直流10-30V供电使用更方便。

#### 1.2 功能特点

■高精度风速测量单元,启动风速小,反应灵敏,可适用于通风管道、油烟管道 等环境恶劣的场合;

■采用公司自主研发的全量程二次标定方法,线性度好,准确度高;
■开孔式法兰盘安装,采用高品质硅胶密封圈,漏风小,经久耐用;
■测量管道截面积可设置,根据设定的管道截面积上传实时风量值;
■采用 10-30V DC 供电,使用更方便;

■测量密度可设置,可根据现场实际情况设置,测量更加精准;

#### 1.3 主要参数

| 设备供电    | 10-30V DC          |  |  |
|---------|--------------------|--|--|
| 测量介质    | 空气、氮气、油烟废气等        |  |  |
| 精度      | ±2%FS              |  |  |
|         | -40°C~+80°C        |  |  |
|         | ≦95%RH             |  |  |
| 风速量程    | 0~30m/s            |  |  |
| 风压量程    | 0-500Pa            |  |  |
| 风速显示分辨率 | 0.1m/s             |  |  |
| 防护等级    | IP65               |  |  |
| 长期稳定性   | ≤0.1m/s/年          |  |  |
| 输出信号    | 485(Modbus-RTU 协议) |  |  |
| 参数设置    | 可通过按键或 485 指令设置    |  |  |

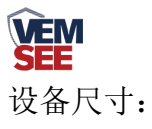

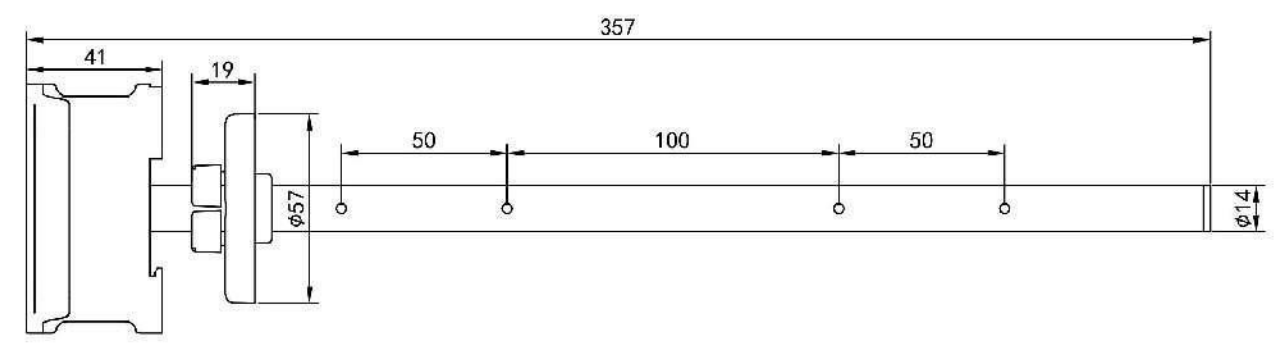

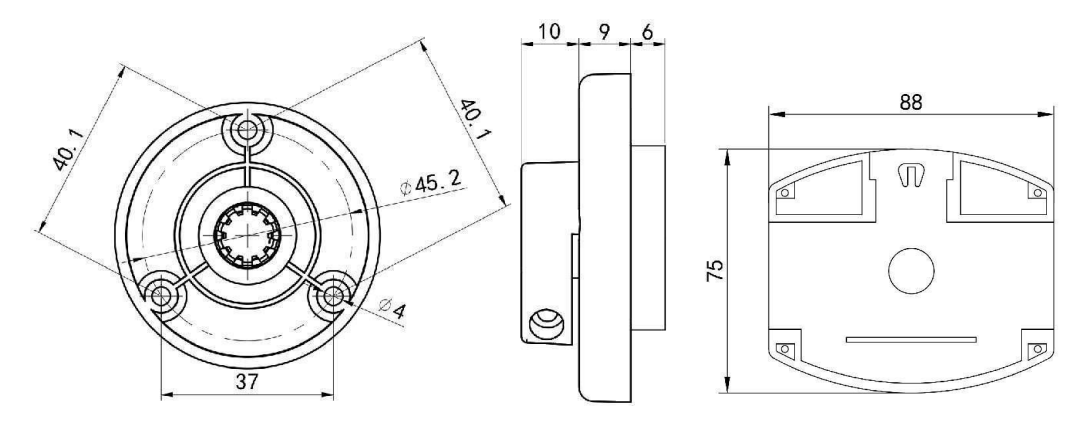

1.4 系统框架图

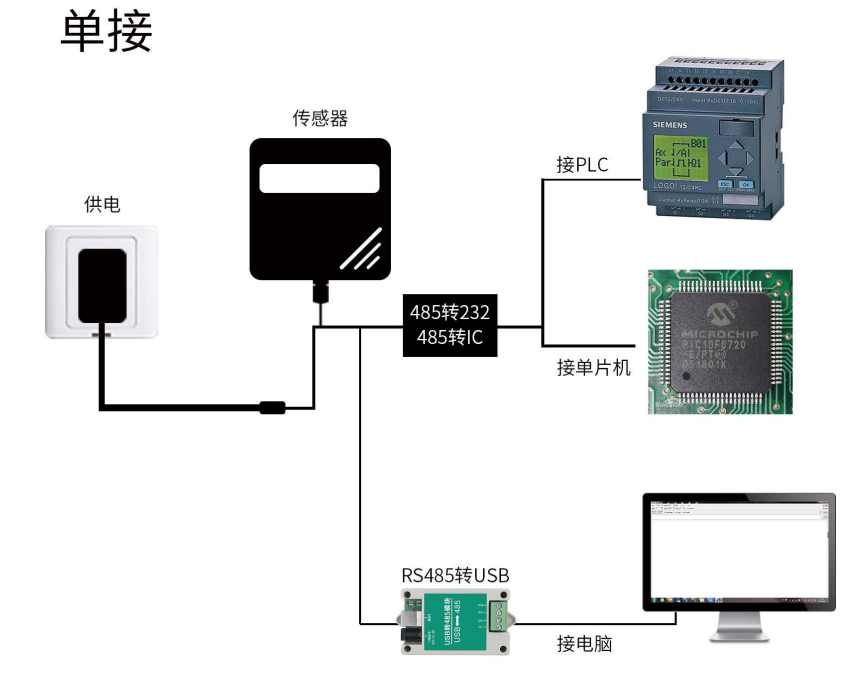

本产品也可以多个传感器组合在一条 485 总线使用,理论上一条总线可以接 254 个 485 传感器,另一端接入带有 485 接口的 PLC、通过 485 接口芯片

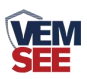

连接单片机,或者使用 USB 转 485 即可与电脑连接,使用我公司提供的传感 器配置工具进行配置和测试(在使用该配置软件时只能接一台设备)。

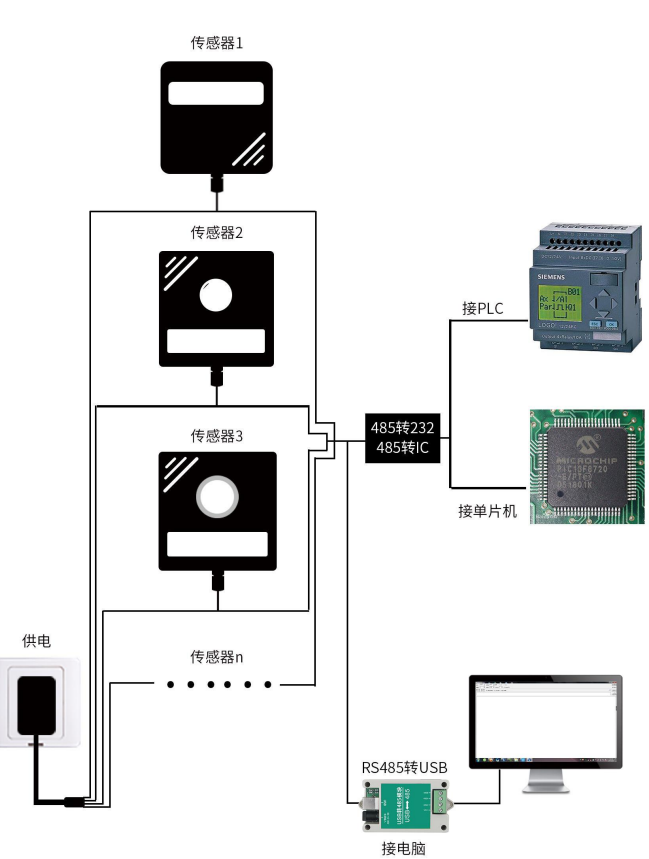

多接

| 1.5 | 产 | 믭  | 诜 | 型        |
|-----|---|----|---|----------|
| 1.0 | , | нн | ~ | <b>—</b> |

| SN- |       |      |        |  |     | 公司代号       |
|-----|-------|------|--------|--|-----|------------|
|     | 3001- |      |        |  |     | 外观样式       |
|     |       | RFS- |        |  |     | 人防风测量仪     |
|     |       |      | DN315- |  |     | 适配管道 315mm |
|     |       |      | DN400- |  |     | 适配管道 400mm |
|     |       |      | DN440- |  |     | 适配管道 440mm |
|     |       |      | DN560- |  |     | 适配管道 560mm |
|     |       |      | DN660- |  |     | 适配管道 660mm |
|     |       |      | DC-    |  |     | 直流供电       |
|     |       |      |        |  | 空   | 无通信        |
|     |       |      |        |  | N01 | 485 通信     |

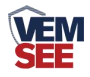

## 第2章硬件连接

#### 2.1 设备安装前检查

设备清单:

- ■传感器设备1台
- ■合格证、保修卡、校准报告等
- ■自攻螺丝和膨胀塞各3个

#### 2.2 接口说明

电源接口为宽电压电源输入 10-30V 均可。485 信号线接线时注意 A\B 两条线不能接反,总线上多台设备间地址不能冲突。

#### 2.2.1 传感器接线

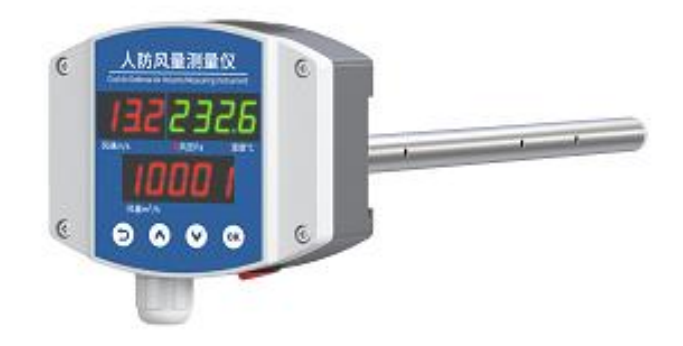

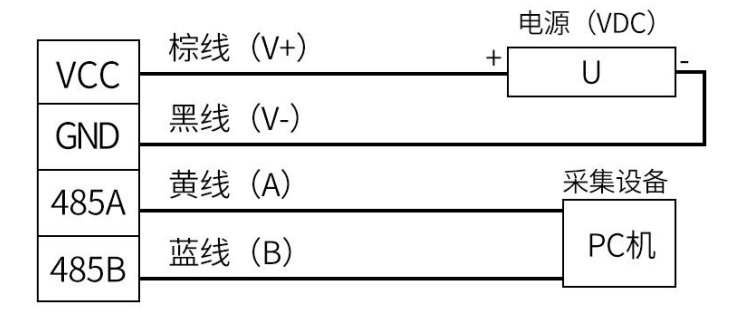

RS485接线示意图

#### 2.3 安装方式

特别说明注意需要在管道的侧面或者下面安装,不能采用从上至下安装方 式。

先在通风管道上打一个直径 20mm 的孔,将风管插入到孔中,调整设备的方向使设备的金属管开孔与风速的方向一致,可以通过调节法兰盘的位置控制设备

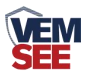

的高低。将三个螺丝安装到法兰盘上,固定设备,完成安装。 安装示意图如下图所示:

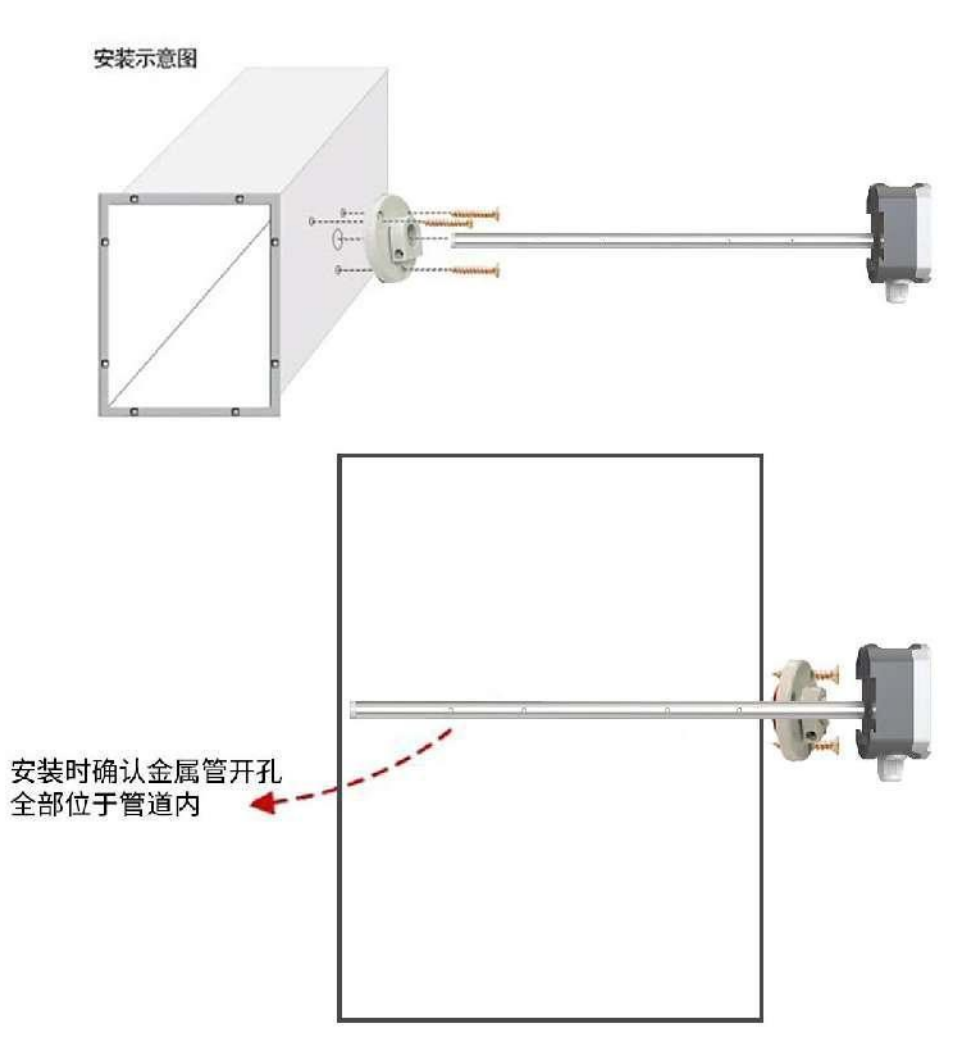

## 第3章配置软件安装及使用

我司提供配套的"传感器监控软件",可以方便的使用电脑读取传感器的参数,同时灵活的修改传感器的设备 ID 和地址。

注意,使用软件自动获取时需要保证 485 总线上只有一个传感器。

#### 3.1 传感器接入电脑

将传感器通过 USB 转 485 正确的连接电脑并提供供电后,可以在电脑中 看到正确的 COM 口("我的电脑— 属性—设备管理器—端口"里面查看 COM 端口)。

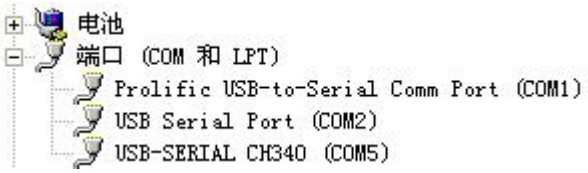

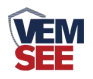

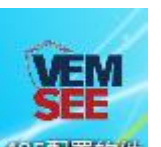

打开资料包,选择"调试软件"---"485参数配置软件",找到485章章软件打 开即可。

如果在设备管理器中没有发现 COM 口,则意味您没有安装 USB 转 485 驱动(资料包中有)或者没有正确安装驱动,请联系技术人员取得帮助。

#### 3.2 传感器监控软件的使用

 ①、配置界面如图所示,首先根据 3.1 章节的方法获取到串口号并选择正确的 串口。

②、点击软件的测试波特率,软件会测试出当前设备的波特率以及地址,默认波 特率为 4800bit/s,默认地址为 0x01。

③、根据使用需要修改地址以及波特率,同时可查询设备的当前功能状态。

④、如果测试不成功,请重新检查设备接线及485驱动安装情况。

| 485变送器配置软件V2.1  |          | ×   |
|-----------------|----------|-----|
| 请选择串口号: COM9 🗾  | 测试波特率    |     |
| 设备地址: 1         |          | 设置  |
| 设备波特率: 4800     |          | 设置  |
| 温度值:            | 查询       |     |
| 湿度值:            | 查询       |     |
| 水浸状态:           | 查询       |     |
| 断电状态:           | 查询       |     |
|                 |          | 的设定 |
| CO              |          | 1   |
| 遥信输出延时 设备地址:1 波 | 特率:4800  | 设置  |
| 遥信常开常闭设置        |          | 设置  |
| 湿度上的            | 确定       | 设置  |
| 湿度下的            | WOLL     | 设置  |
| 温度上限:           | 查询       |     |
| 温度下限:           |          | 设置  |
| 湿度回差:           | 查询       | 设置  |
| 温度回差:           | 查询       | 设置  |
| 湿度偏差:           |          | 设置  |
| 温度偏差:           |          | 设置  |
| 液晶控制模式:         | 液晶控制模式设置 | 5   |
| 无线温湿度变送器参数设置:   | 无线参数设置   | ]   |

## 第4章通信协议

4.1 通讯基本参数

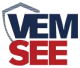

| 编码    | 8 位二进制             |
|-------|--------------------|
| 数据位   | 8 位                |
| 奇偶校验位 | 无                  |
| 停止位   | 1位                 |
| 错误校验  | CRC(冗余循环码)         |
| 波特率   | 可设,出厂默认为 4800bit/s |

## 4.2 数据帧格式定义

采用 ModBus-RTU 通讯规约,格式如下:

初始结构 ≥4 字节的时间

地址码 =1 字节

功能码 =1 字节

数据区 =N 字节

错误校验 = 16 位 CRC 码

结束结构 ≥4 字节的时间

地址码:为传感器的地址,在通讯网络中是唯一的(出厂默认 0x01)。

功能码: 主机所发指令功能指示,本传感器只用到功能码 0x03 (读取寄存器数据)。

数据区:数据区是具体通讯数据,注意 16bits 数据高字节在前!

CRC 码:二字节的校验码。

主机问询帧结构:

| 地址码  | 功能码  | 寄存器起始地址 | 寄存器长度 | 校验码低位 | 校验码高位 |
|------|------|---------|-------|-------|-------|
| 1 字节 | 1 字节 | 2 字节    | 2 字节  | 1 字节  | 1 字节  |

从机应答帧结构:

| 地址码  | 功能码 | 有效字节数 | 数据一区 | 第二数据区 | 第N数据区 | 校验码  |
|------|-----|-------|------|-------|-------|------|
| 1 字节 | 1字节 | 1 字节  | 2 字节 | 2 字节  | 2 字节  | 2 字节 |

#### 4.3 寄存器地址

| 寄存器地<br>址 | PLC或组态地<br>址 | 内容          | 操作 | 定义说明         |
|-----------|--------------|-------------|----|--------------|
| 0000 H    | 40001 (十进制)  | 管道内瞬时风<br>速 | 只读 | 风速实时值(扩大10倍) |
| 0001 H    | 40002 (十进制)  | 管道内风压       | 只读 | 风压实时值(扩大10倍) |
| 0002 H    | 40003 (十进制)  | 管道内温度       | 只读 | 温度实时值(扩大10倍) |

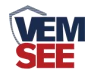

| 0003 H             | 40004 (十进制) | 管道内风量      | 只读         | 风量(32 位无符号、高字               |
|--------------------|-------------|------------|------------|-----------------------------|
| 0004 H             | 40005 (十进制) | 管道内风量      | 只读         | 节在前) 实际值单位m <sup>3</sup> /h |
| 0051 H 40052 (十进制) |             | 管道直径       | 读写         | 默认440,单位为mm                 |
| 0052 H             | 40053 (十进制) | 空气密度       | 读写         | 被测气体密度(扩大100倍)              |
| 0053 H             | 40054 (十进制) | 风速系数A      | 读写         | 实际值的100倍                    |
| 0055 H             | 40056 (十进制) | 风速清零       | 读写         | 写1风速清0                      |
| 0056 11            |             | 日本即实叶问     | と口         | 默认为0.5s,可设置量程为              |
| 0056 H             | 40057 (十进制) | 併希 刷 新 的 的 | <b>诬</b> 与 | 0.1-2.0s                    |
| 07D0 H             | 42001 (十进制) | 设备地址       | 读写         | 1~254(出厂默认1)                |
|                    |             |            |            | 0 代表2400                    |
|                    |             |            |            | 1 代表4800                    |
|                    |             |            |            | 2 代表9600                    |
| 07D1 H             | 42002(上計共小) | <b></b>    | 法官         | 3 代表19200                   |
| 07DI H             | 42002 (丁进前) | Q          | <b>以</b> 与 | 4 代表38400                   |
|                    |             |            |            | 5 代表57600                   |
|                    |             |            |            | 6 代表115200                  |
|                    |             |            |            | 7 代表1200                    |

### 4.4 通讯协议示例以及解释

#### 举例:读取传感器设备(地址 0x01)的风速实时值

#### 问询帧

| 地址码  | 功能码  | 起始地址      | 数据长度      | 校验码低字 | 校验码高字 |
|------|------|-----------|-----------|-------|-------|
|      |      |           |           | 节     | 节     |
| 0x01 | 0x03 | 0x00 0x00 | 0x00 0x01 | 0x84  | 0x0A  |

应答帧

| 地址码  | 功能码  | 返回有效 | 风速实时      | 校验码  | 校验码  |
|------|------|------|-----------|------|------|
|      |      | 字节数  | 值         | 低字节  | 高字节  |
| 0x01 | 0x03 | 0x02 | 0x00 0x1E | 0x38 | 0x4C |

实时风速计算:

风速: 001E(十六进制)=30 => 风速 = 3.0 m/s

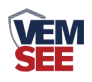

## 第5章 面板及按键说明

#### 5.1 面板显示

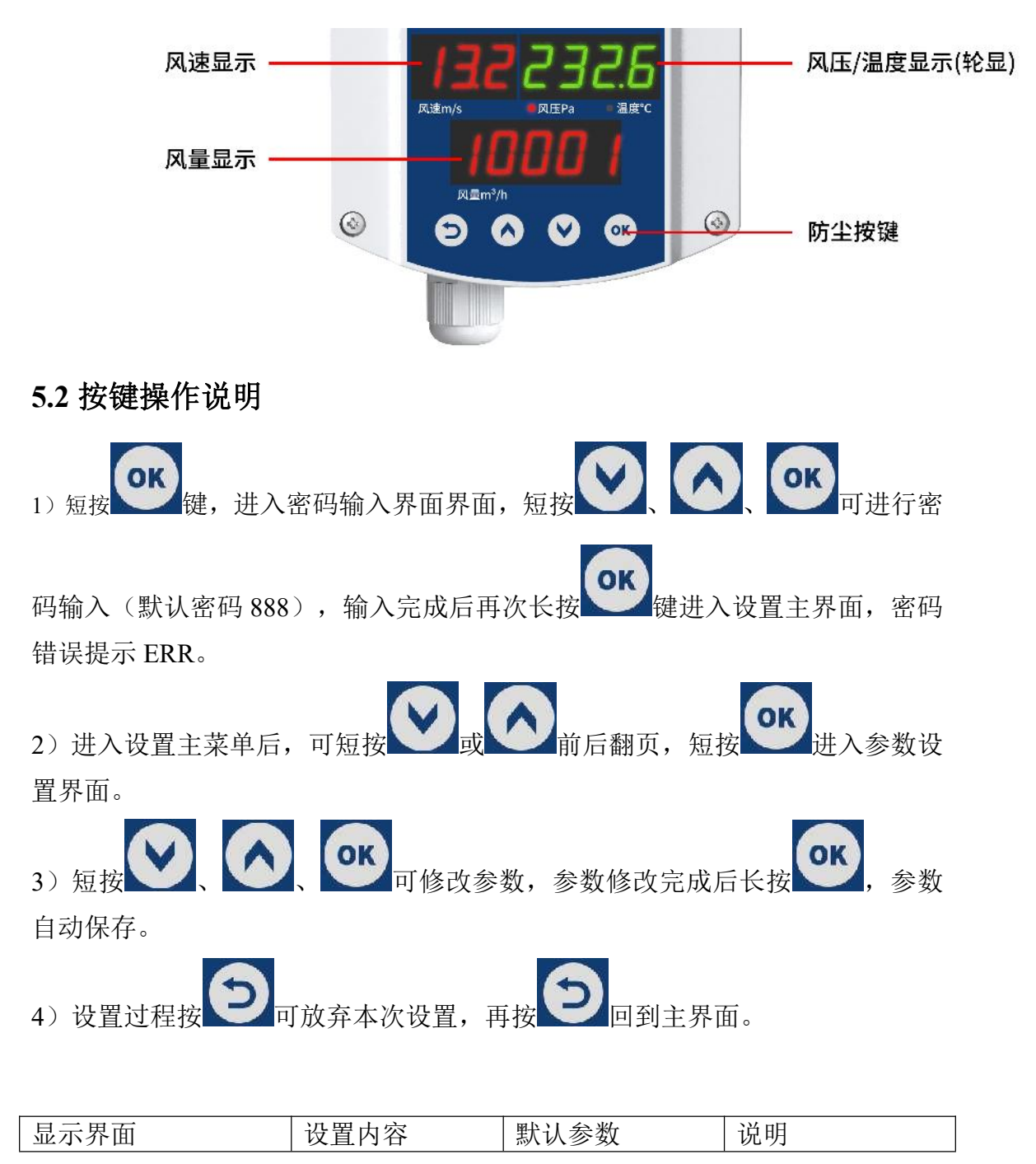

| VEM<br>SEE                                                                                                    |        |       |                                                        |
|----------------------------------------------------------------------------------------------------|--------|-------|--------------------------------------------------------|
| Rizen/s REP3 EEC<br>ALEP3 EEC<br>440<br>Rizen³/h<br>Comparison<br>Comparison                                                                                                    | 管道大小设置 | 440   | 单位为 mm,管道<br>大小默认为圆形<br>管道,若为其他形<br>状管道,需要先等<br>效为圆形管道 |
| Rižm/s REPa Ecc<br>Rižmis/h                                                                                                    | 气体密度设置 | 1.200 | 默认为空气密度,<br>其他气体需修改<br>为对应密度                           |
| Ritern's<br>Ritern's<br>Ritern's<br>Ritern's/h<br>Construction<br>Ritern's/h<br>Construction<br>Construction<br>Construc                                                                                                    | 风速系数设置 | 1.00  | 用于客户现场的<br>二次校准                                        |
| Rižen/s REP3 Egic<br>Riteria<br>Riteria<br>Rite | 更新速度设置 | 0.5   | 默认为 0.5s, 可设<br>置量程为 0.1-2.0s                          |
| ОЧ         ОБЕРа         Эдётс           Rušem/s         ОДЕРа         Эдётс           Патичи         Патичи         Патичи           Салания         Салания         Салания                                                                                                    | 信号切除设置 | 1.0   | 默认为 1.0m/s, 可<br>屏蔽低风速                                 |

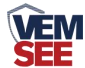

| Ri≋m/s REPa all de C           | 风速清零设置 | 0   | 默认为0,写1数<br>据清零                                |
|--------------------------------|--------|-----|------------------------------------------------|
| 05       0.000         Rižen/s | 设备密码设置 | 888 | 出厂密码为888,<br>客户可自行修改<br>000-999之前的任<br>意数字密码组合 |

## 第6章常见问题及解决方法

设备无法连接到 PLC 或电脑

可能的原因:

1)电脑有多个 COM 口,选择的口不正确。

2)设备地址错误,或者存在地址重复的设备(出厂默认全部为 0x01)。

3)波特率,校验方式,数据位,停止位错误。

4)485 总线有断开,或者 A、B 线接反。

5)设备数量过多或布线太长,应就近供电,加 485 增强器,同时增加 120 Ω 终端电阻。

6)USB转485驱动未安装或者损坏。

7)设备损坏。

注意:为保证设备精度请定期清理设备的测量区下平面,保持清洁无堆积灰尘或 其他异物。